Adding Texture in Photoshop

- 1. Open an image
- Add a Curves adjustment layer (Layer > New Adjustment Layer > Curves). Name it Dodge.
- Above the 1st curves layer: Add a Curves adjustment layer (Layer > New Adjustment Layer > Curves). Name it Burn.
- 4. Select the Dodge layer; add a point in the middle of the curve and drag it upward slightly to brighten the image. Click on its layer mask and invert the mask by Command-I to make it black.
- 5. Select the Burn layer; add a point in the middle of the curve and drag it downward slightly to darken the image. Click on its layer mask and invert the mask by Command-I to make it black.
- 6. Group the Dodge and Burn layers: click on Dodge layer, hold the Shift key and click on Burn layer, then press Command-G to make it into a group, rename it TEXTURE.
- 7. Open the Brush Settings panel
- 8. Brush Tip Shape section: increase the Spacing so the brush marks just overlap.
- 9. Shape Dynamics: set the Angle Jitter to about 50%.
- 10. Size Jitter Control = OFF.
- 11. Transfer = Enabled with the basic round brush.
- 12. Paint with White on the masks in areas that may be dull by adding via the Dodge layer to brighten areas, or use Burn layer to darken areas.
- 13. Vary the brush size as needed.

14. Vary the Flow and Opacity of the brush as needed.